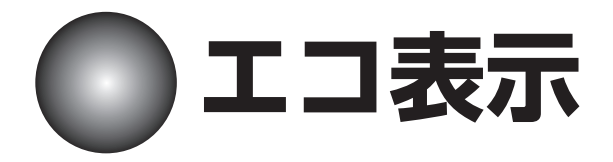

## エコ表示でできること

エコ表示では、ガス使用量を表示し、評価することで、どれだけエコ(省エネ)に貢献したかを 確認することができます。

エコ表示をご使用になるには時刻・日付・ガス料金・水道料金・目標値などの設定が必要です。 6ページ、42~46ページの設定手順に従って設定してください。

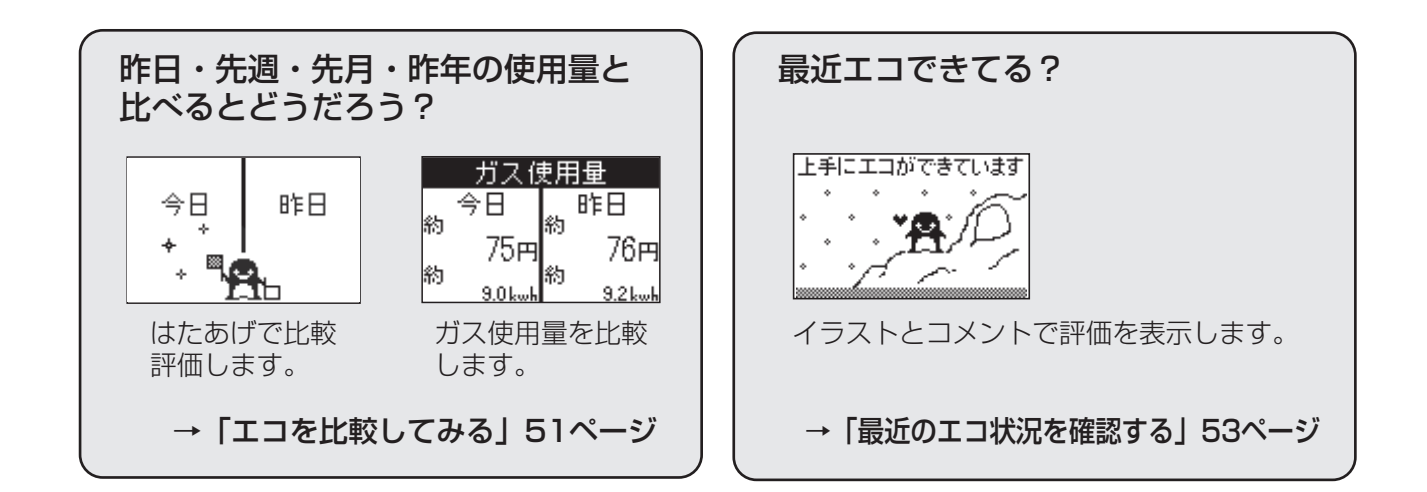

# **エコ表示の使いかた** エコを比較してみる

昨日・先週・先月・昨年の使用量と比べて評価します。

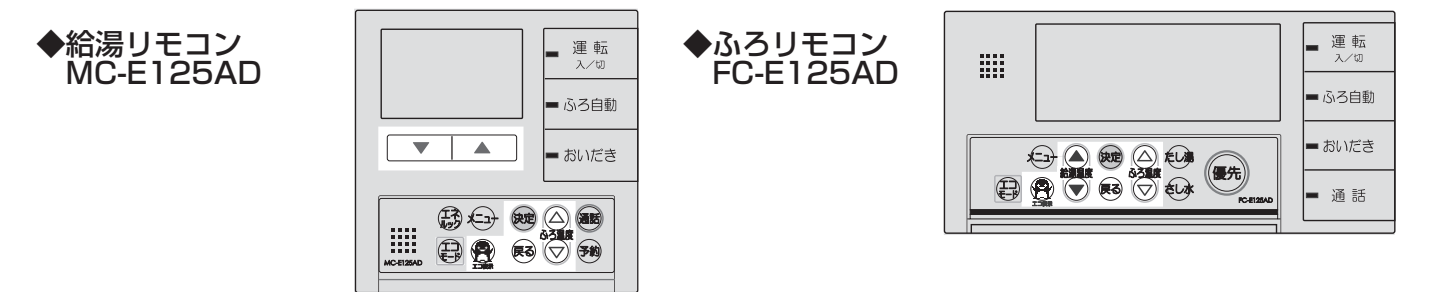

▋ リモコンのふたを開け、エコ表示スイッチを押す ・・・・・・・

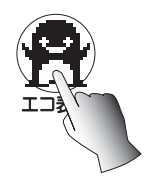

時刻や日付が設定されていない場合は右記画面が 表示されます。 時刻(6ページ)日付(42ページ)の設定をし てください。

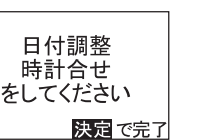

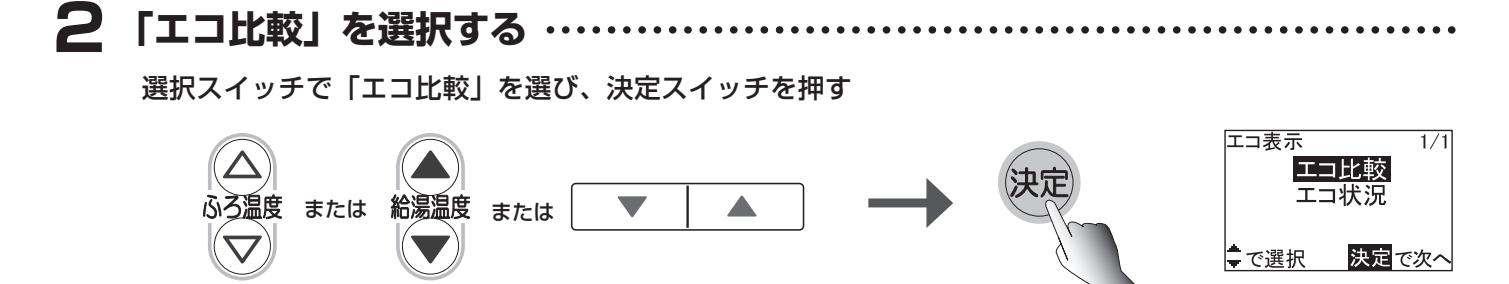

### 3 比較したい期間を選択する

選択スイッチで比較したい期間を選び、決定スイッチを押す

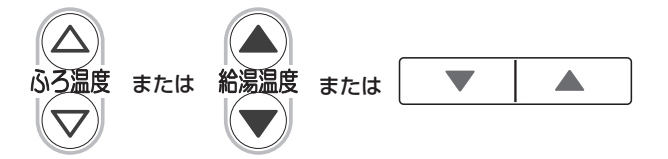

| エ⊐比較 1/2<br>今日 昨日<br>今週 先週<br>今月 先月<br>€で選択 決定で次へ | エコ比較 1/2<br>今日 昨日<br><u>今週 先週</u><br>今月 先月<br>◆で選択 決定で次へ | エコ比較 1/2<br>今日 昨日<br>今週 先週<br>今月 先月<br>◆で選択 決定で次へ | エ⊐比較 2/2<br>今年 昨年<br>◆で選択 決定で次へ |
|---------------------------------------------------|----------------------------------------------------------|---------------------------------------------------|---------------------------------|
| 今日と昨日を                                            | 今週と先週を                                                   | 今月と先月を                                            | 今年と昨年を                          |
| 比較します                                             | 比較します                                                    | 比較します                                             | 比較します                           |

●ここでは「今日 昨日」でご説明します。

## 4 比較表示を確認する・

#### 今日と昨日の比較、評価を確認する

- ●はたあげの評価、ガス使用量の順で表示されます。
- ●画面は5秒ごとに切り替わります。
- ●表示途中で決定スイッチを押すと待機画面に戻り、戻るスイッチを押すと手順3に戻ります。

【はたあげ評価】

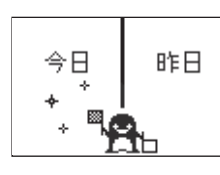

【ガス使用量】

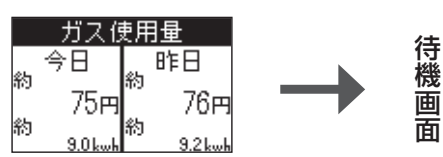

はたあげ評価について

アニメーション内容:画面中のペンギンがはたあげをする

(決坑

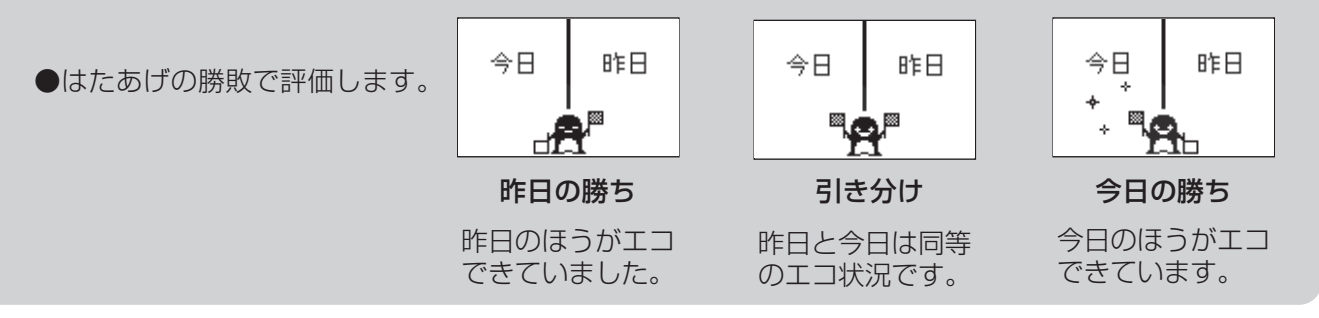

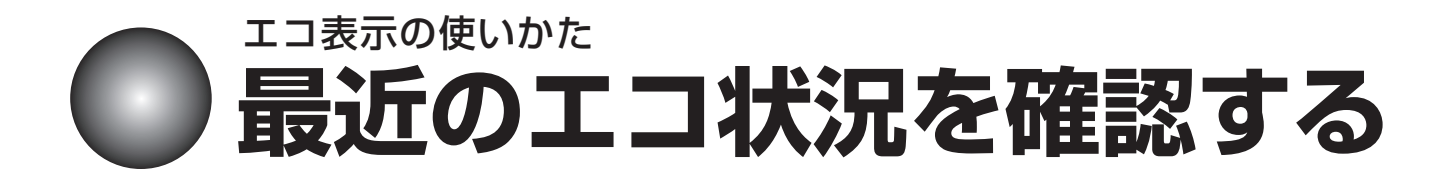

月単位の切り替わり日から今日までのエコ状況を確認できます。

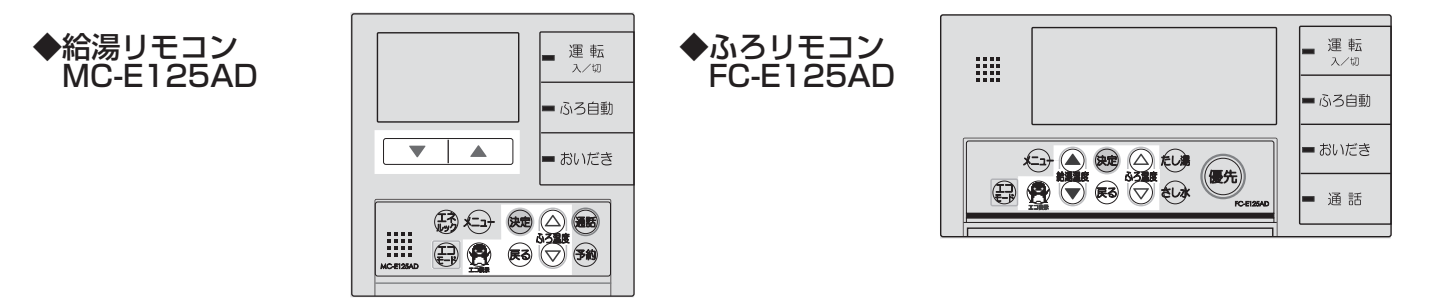

リモコンのふたを開け、エコ表示スイッチを押す・・

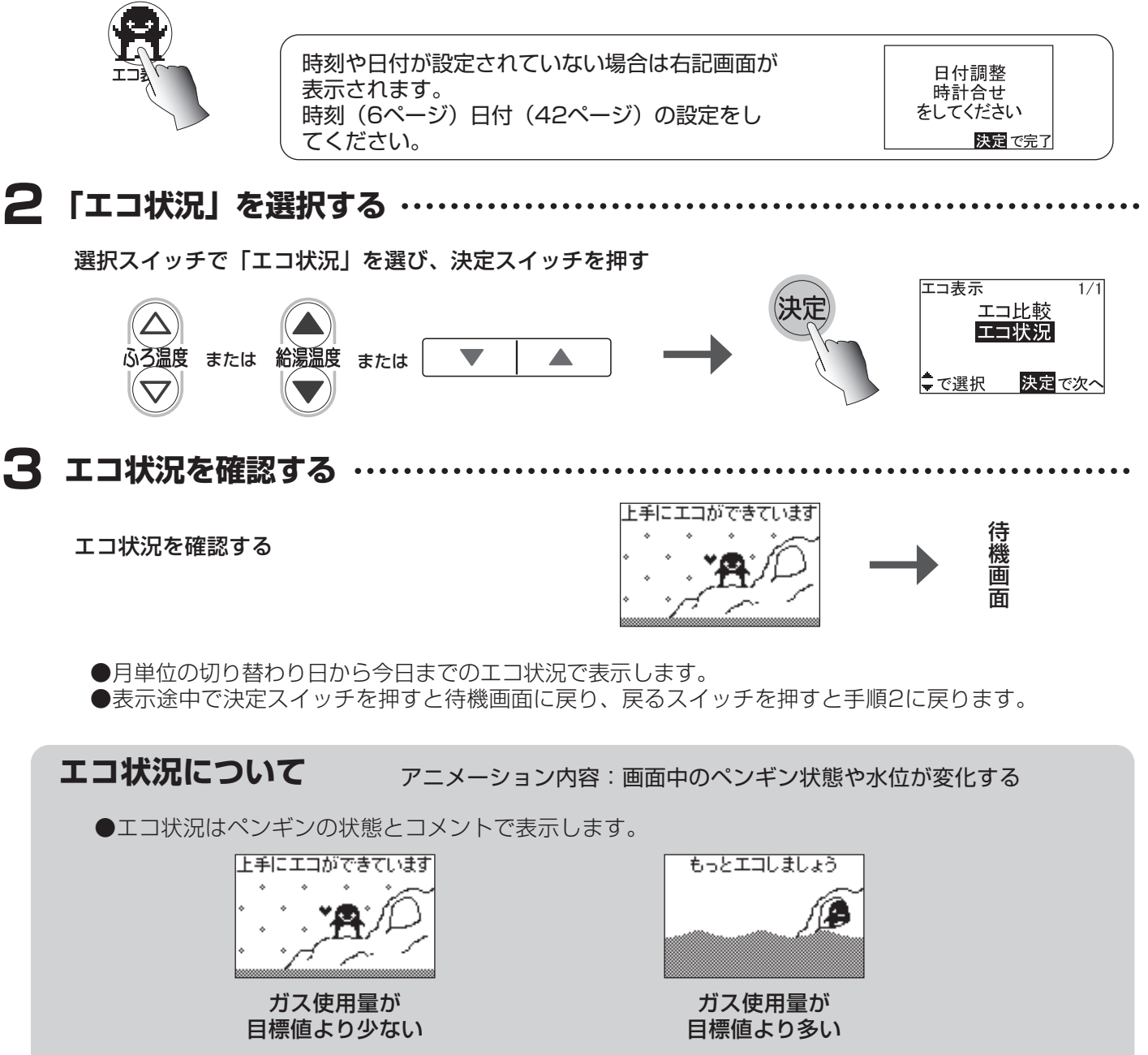

●30日間のガス使用量目標(44ページ)との達成状況で判断しています。